คู่มือชำระค่าธรรมเนียมในการเปิดบัญชี

1. login เข้าสู่ระบบของธนาคาร เลือก "<mark>จ่ายบิลอื่นๆ</mark>"

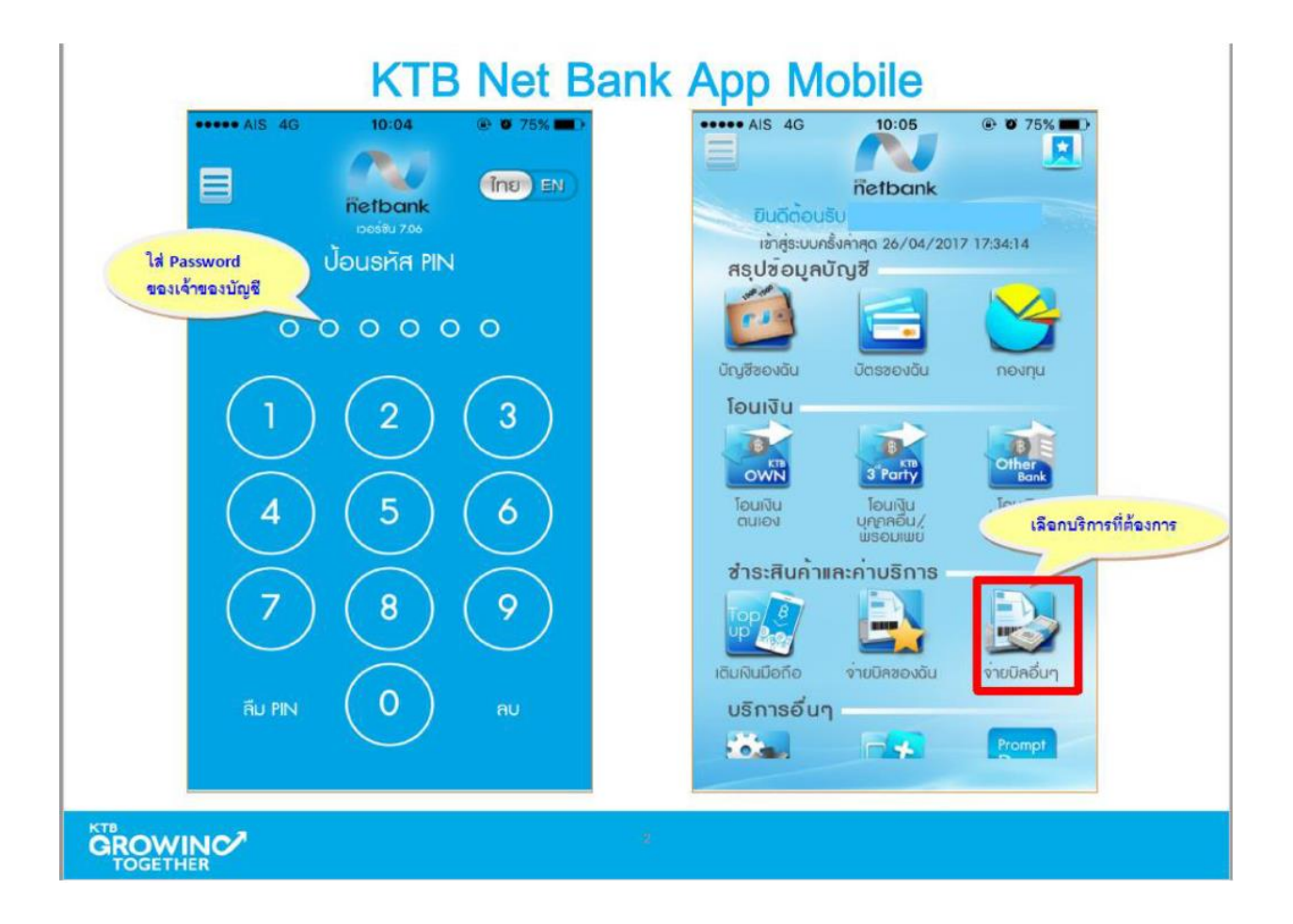

กดแว่นขยาย เลือกค้นหาจาก "รหัสผู้ชำระเงิน" กรอก "5342" เลือก "บริษัท หลักทรัพย์หยวนต้า"

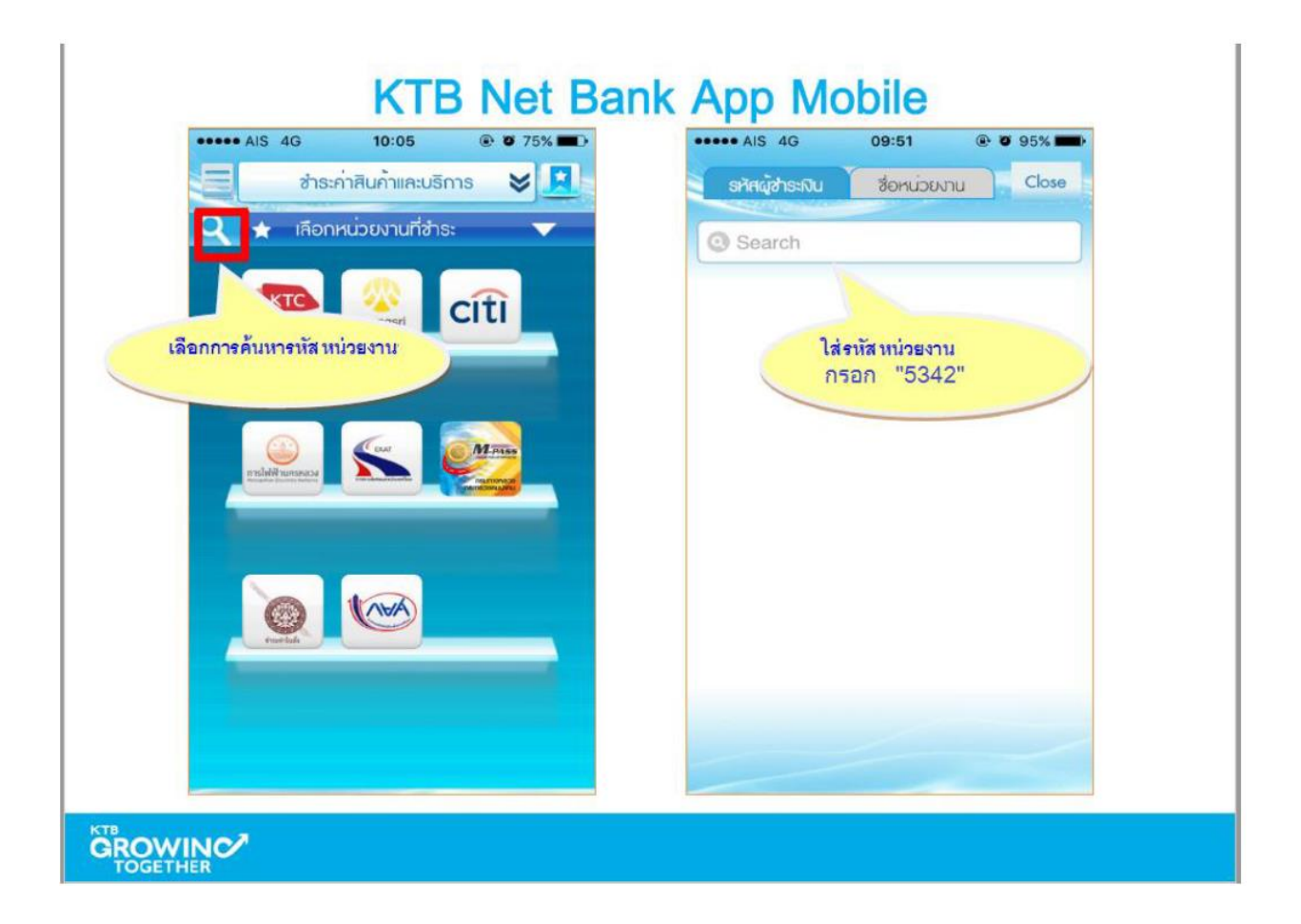

- 3. เลือกบัญชีที่ต้องการให้หักเงิน
- กรอก Reference 1 คือ เลขที่บัตรประชาชนสำหรับคนไยและเลขที่พาสปอร์ตสำหรับชาวต่างชาติ
- กรอก Reference 2 คือ 1901
- กรอกจำนวนเงิน 180 บาท
- กดปุ่ม "ตกลง"

| K                                                                                              | TB Net Bank App Mobile                                                                                                    |
|------------------------------------------------------------------------------------------------|----------------------------------------------------------------------------------------------------|
| เลือกบัญชีที่ต้องการ<br>ชำระค่าสินค้า                                                          | <ul> <li>•••••• AIS 4G 09:55 ● ♥ 94% ■</li> <li>ชำระกาสินกาและบริการ ♥ ▼</li> <li>D:\Users\582104\Desktop\UMG_1131.PNG</li> <li>บัญชีผู้โอน หน่วยงานผู้รับชำระเงิน กรชก1901</li> </ul> |
| ใส่ยอดเงินที่<br>ต้องการชำระ<br>สามารถแจ้งผลการ<br>ชำระไปยังหน่วยงาน<br>หรือบริษัทฯ ที่รับเงิน | มริษัท<br>รหัสลูกค้า เลขที่บัตรประชาชน ใส่ Reference 1                                                                                                    |
|                                                                                                | เลขทใบแจงหนี 1901 ใส่ Reference 2                                                                                                    |
|                                                                                                | Thank You                                                                                                    |
|                                                                                                |                                                                                                    |